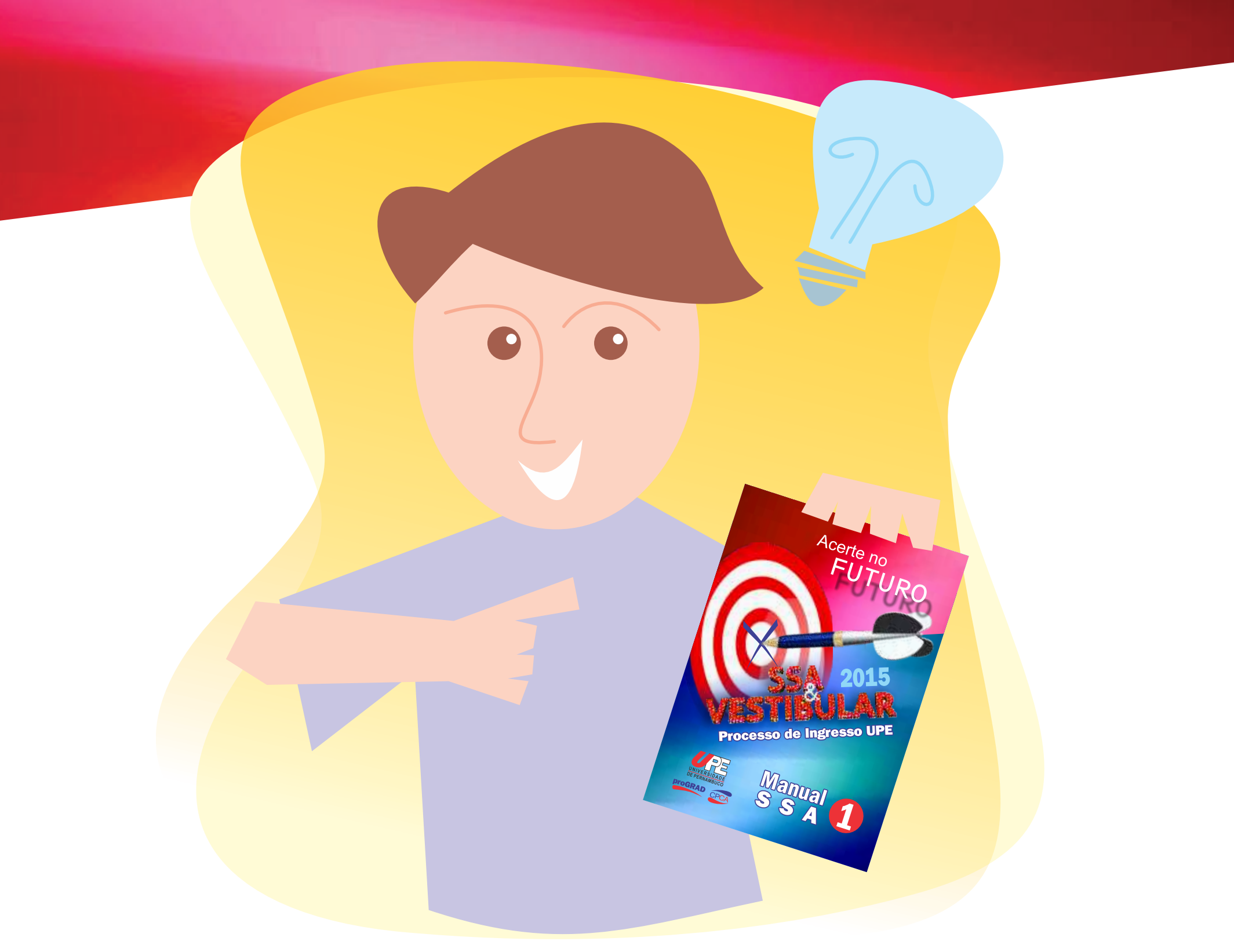

# Dicas para Realizar VESTIBULAR 2015 sua Inscrição no

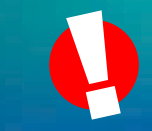

ATENÇÃO! É importante a leitura detalhada do Manual do Candidato para conhecer as normas do Processo de Ingresso.

# **PRIMEIRO PASSO**

Tenha em mãos seu CPF, Documento de Identidade (RG) e conta de e-mail válida! Sem essa documentação não é possível realizar sua inscrição no Processo de Ingresso.

De posse desses dados, no espaço reservado do Vestibular, no site do Processo de Ingresso, clique no botão **INSCREVA-SE**.

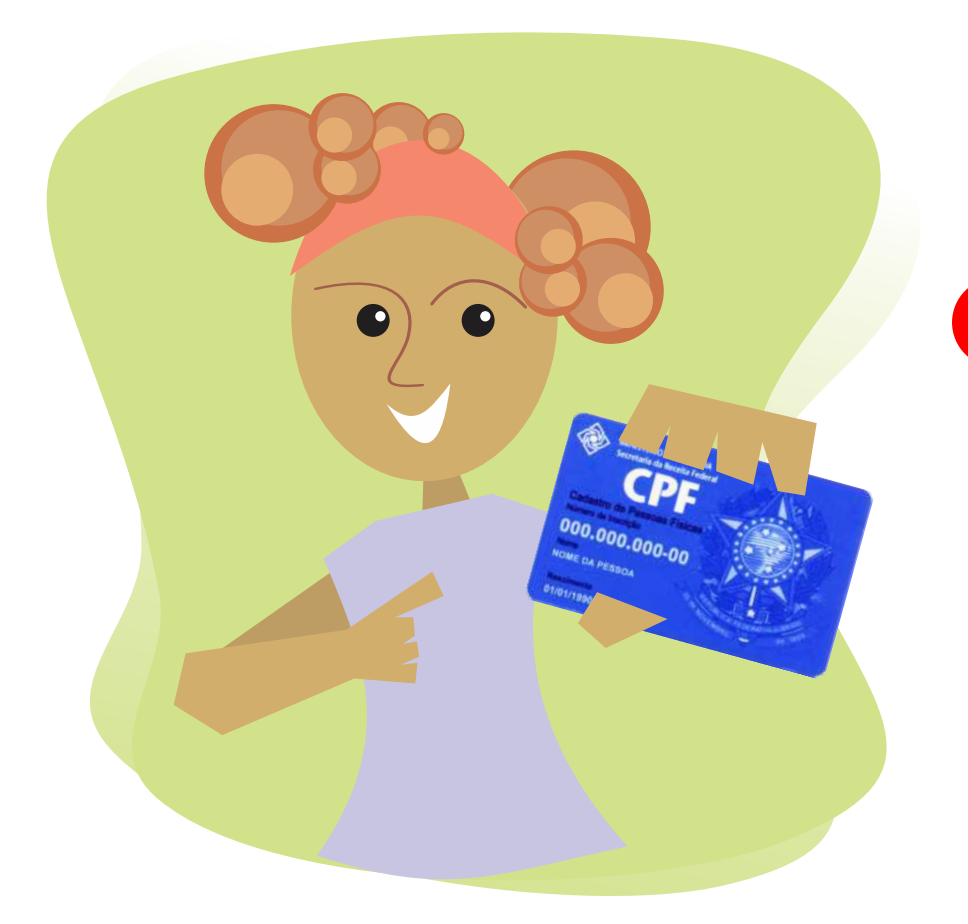

# **TELA DE LOGIN**

Na sequência, surgirá a tela de **LOGIN**, onde você poderá realizar uma das seguintes tarefas:

 Caso já tenha um cadastro e queira realizar o login no sistema → Basta informar o seu CPF e senha e clicar no botão EFETUAR LOGIN;

• Caso tenha esquecido a sua senha  $\rightarrow$  Basta informar o seu CPF e clicar no link **ESQUECI MINHA SENHA**;

• Caso queira realizar um novo cadastro  $\rightarrow$  Basta informar apenas o seu CPF e clicar no botão **EFETUAR CADASTRO**.

**ATENÇÃO!** Para todas essas tarefas, por questões de segurança, você precisará digitar alguns caracteres em um quadro na parte inferior da tela.

|                       | S A SAD                     |
|-----------------------|-----------------------------|
| CPCA COMISSÃO PERMANE | NTE DE CONSURSOS ACADÊMICOS |

Tela de login

# **CADASTRO**

Caso tenha realizado inscrição no Vestibular ou em qualquer processo do SSA, ano passado, você já fez o seu cadastramento. Por isso, acesse o sistema com seu **LOGIN** (CPF) e sua SENHA CADASTRADA.

• Esqueceu a senha de acesso? Solicite o reenvio de senha para o e-mail cadastrado, clicando no link **ESQUECI MINHA SENHA**.

• Esqueceu o e-mail cadastrado? Faça o recadastramento do e-mail.

• Persistindo os problemas, entre em contado com o nosso teleatendimento: 3183-3660 ou 3183-3791.

ATENÇÃO! Caso tenha realizado sua inscrição, no ano passado, com o CPF do seu responsável e agora possui o seu documento próprio, é preciso fazer um novo cadastro com o seu CPF.

Para quem já tem um cadastro, verifique com cuidado os seus dados no cadastro existente no sistema. Caso esteja tudo certo, confirme as informações. Caso encontre algum erro, faça a correção e, em seguida, confirme o cadastro.

Para quem utilizou CPF do responsável, anteriormente, e deseja realizar um novo cadastro, seguem as orientações nas próximas páginas.

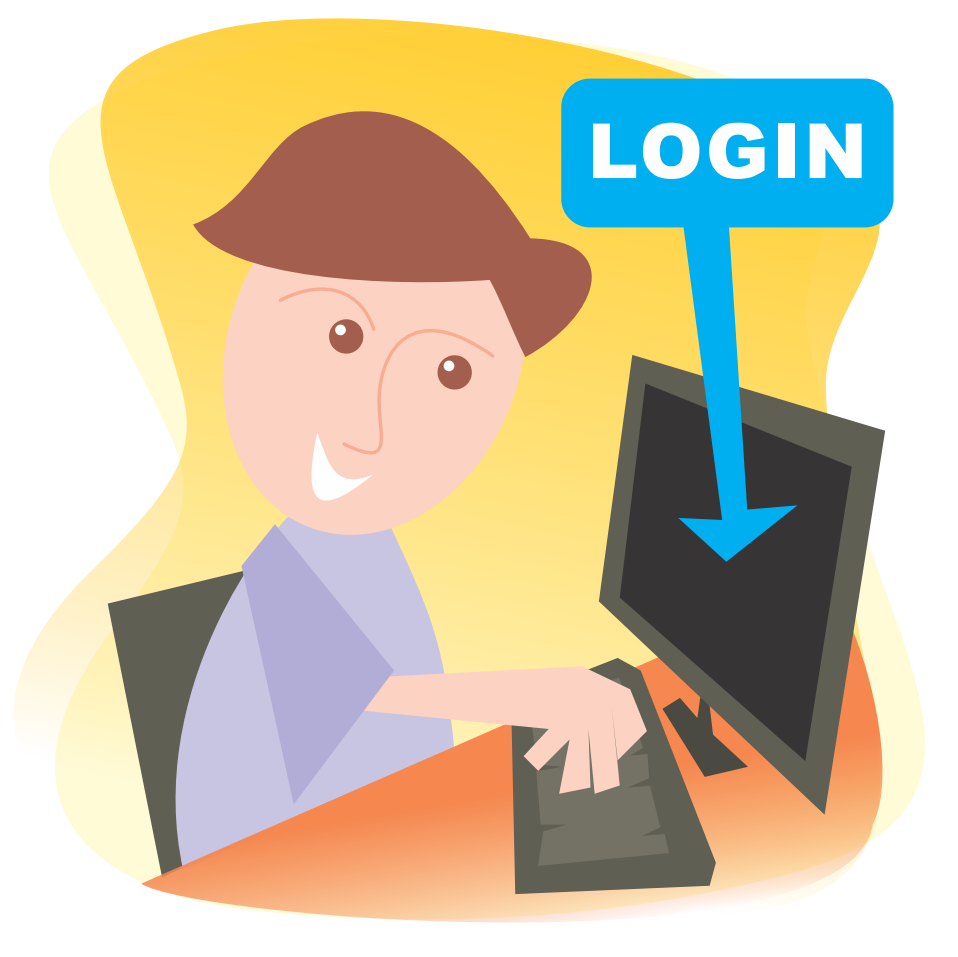

Preencha todo o cadastro com muito cuidado. Os espaços com o asterisco (\*) são de preenchimento obrigatório.

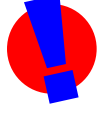

**ATENÇÃO!** A conta de e-mail informada é fundamental para a ativação de sua inscrição. Verifique com detalhes se ela está correta. Nós utilizaremos essa conta de e-mail para comunicação com você.

| Comissão Pern      | nanente de Concursos Acadê | micos                    |             | Sair do Sistema co |
|--------------------|----------------------------|--------------------------|-------------|--------------------|
| Cadastro L         | JPE                        |                          |             |                    |
| Dados Pessoais     |                            |                          |             |                    |
| Nome Completo*     |                            |                          |             |                    |
| Número do RG*      | 1312312                    | Data de Expedição do RG* | 10/10/1990  |                    |
| Órgão Expedidor do | RG* SSP                    | UF do RG*                | AC -        |                    |
| CPF*               | 506.447.468-74             | Data de Nascimento*      | 10/10/1990  |                    |
| Estado Civil*      | Solteiro 💌                 | Sexo*                    | Masculino 🔻 |                    |
| Naturalidade*      | RECIFE                     | Nacionalidade*           | BRASILEIRO  |                    |
| Nome da Mãe*       | MARIA JOSÉ                 |                          |             |                    |
| Nome do Pai        | JOSÉ CAVALCANTI            |                          |             |                    |
| Contato            |                            |                          |             |                    |
| Email*             | @G                         | MAIL.COM                 |             |                    |
| Email (confirmação | )* @G                      | MAIL.COM                 |             |                    |
| Telefone 1*        | (88) 8888 8888             |                          |             |                    |
| Telefone 2         |                            | Telefone 3               |             |                    |
| Endereço           |                            |                          |             |                    |
| CEP* 52.           | 051-380 Busc               | ar                       |             |                    |
| Logradouro* ES     | TRADA DO ARRAIAL           |                          |             |                    |
|                    | Comple                     | mento AP XXX Bai         |             |                    |
| Numero"            |                            |                          |             |                    |

Tela de cadastro

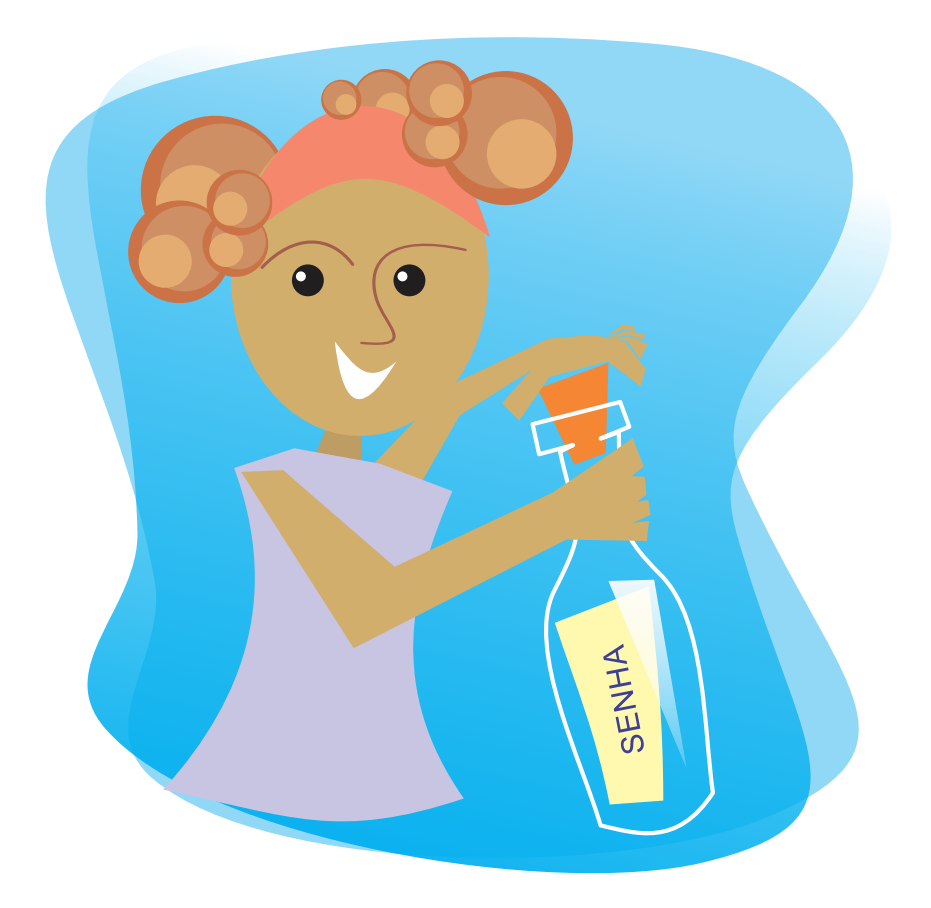

Crie uma senha e guarde-a com cuidado. Ela é de uso pessoal, permite acessar às suas informações armazenadas e será utilizada em qualquer procedimento no sistema.

É importante, também, gravar a pergunta secreta e sua resposta. Em caso de esquecimento da senha esses serão solicitados no acesso.

Em seguida, verifique se os dados do cadastro estão corretos e inclua- o.

Caso perceba algum dado incluído de forma errada e queira modificá-lo, cancele esse cadastro e faça um novo.

Com seu cadastro concluído, aguarde o **CÓDIGO DE ATIVAÇÃO** da inscrição na **CONTA DE E-MAIL** informada. Caso contrário, você pode corrigir suas informações clicando no ícone corrigir dados.

| Senha                             |                                    |                          |         |
|-----------------------------------|------------------------------------|--------------------------|---------|
| Senha*                            |                                    |                          |         |
| Confirmação da Senha*             |                                    |                          |         |
| Pergunta de Segurança*            | Nome da Mãe                        |                          |         |
| Resposta à Pergunta de Segurança* | MARIA                              |                          |         |
|                                   | Cancelar Inclusão Incluir Cadastro |                          |         |
|                                   | DE CONSURSOS ACADÊMICOS            | <b>O</b> Ati             | proGRAD |
|                                   |                                    | Tecnologia da Informação | -       |

Criando sua senha

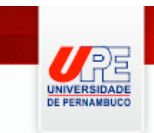

# Comissão Permanente de Concursos Acadêmicos

### Sair do Sistema com Segurança

# Confirmação dos Dados Cadastrais

|                                | 4040040        | Data da Francissa di SC | 40/40/4000 |
|--------------------------------|----------------|-------------------------|------------|
| Numero do RG                   | 1312312        | Data de Expedição do RG | 10/10/1990 |
| Orgão Expedidor do RG          | SSP            | UF                      | AC         |
| CPF                            | 506.447.468-74 | Data de Nascimento      | 10/10/1990 |
| Estado Civil                   | SOLTEIRO       | Sexo                    | MASCULINO  |
| Naturalidade                   | RECIFE         | Nacionalidade           | BRASILEIRO |
| Nome do Pai                    | JOSÉ CAVALCA   | NTI                     |            |
| Nome da Mãe                    | MARIA JOSÉ     |                         |            |
|                                |                |                         |            |
| Contato                        |                |                         |            |
| Email                          | @gmail.com     |                         |            |
| Telefone 1 (88) 8888 88        | 88             |                         |            |
| Telefone 2 Telefon             | le 3           |                         |            |
|                                |                |                         |            |
| Endereço                       |                |                         |            |
| ESTRADA DO ARRAIAL, 1          | 111 (AP XXX)   | )                       |            |
| Bairro TAMARINEIRA             |                |                         |            |
| Cidade RECIFE                  | UF PE          |                         |            |
| CEP 52.051-380                 |                |                         |            |
|                                |                |                         |            |
|                                |                |                         |            |
| Senha                          | Nome da Mãe    |                         |            |
| Senha<br>Pergunta de Segurança | Nome da Mae    |                         |            |
| Senha<br>Pergunta de Segurança |                |                         |            |

Corrigindo seus dados

# ATIVAÇÃO DO CADASTRO

Acesse a conta de e-mail informada no cadastramento e verifique o **CÓDIGO DE ATIVAÇÃO** enviado a você. Caso a mensagem não esteja na sua caixa de entrada, verifique sua caixa de spam (lixeira). Alguns provedores identificam e-mail institucional como spam.

De posse do **CÓDIGO DE ATIVAÇÃO**, insira-o no espaço indicado e ative sua inscrição. Em caso de erro, leia atentamente as mensagens que aparecem em tela.

| 2          | Comissão Permanente de Concursos Acadêmicos                                                                                                    |
|------------|----------------------------------------------------------------------------------------------------|
| NDE<br>JCO | Confirmação Cadastro                                                                                                    |
| Ativ       | ração de Email                                                                                                    |
|            | O Sistema enviou um código de ativação para o e-mail:                                                                                                    |
|            | @gmail.com                                                                                                    |
|            | Por favor, insira o código abaixo e pressione o botão Ativar para finalizar o seu cadastro:                                                                        |
|            | Código Ativação:                                                                                                    |
|            | Ativar Re-enviar email Recadastrar email                                                                                                    |
| Ate        | nção:                                                                                                    |
|            | 1. Caso não identifique o email de confirmação em sua caixa de entrada, verifique se o mesmo pode ter sido marcado como SPAM.                                      |
| :          | 2. Caso o email não tenha sido entregue acione o botão 'Re-enviar email' e o Sistema irá reenviá-lo com um novo código de ativação.                                |
| ;          | 3. Caso deseje alterar o email acione o botão 'Recadastrar email' e o sistema irá permitir que você informe um novo email e irá enviar um novo código de ativação. |

#### Ativando sua inscrição

| Ativação de Email                      |                                                                                                    |                                       |
|----------------------------------------|----------------------------------------------------------------------------------------------------|---------------------------------------|
|                                        | O Sistema enviou um código de ativação para o e-mail:                                                                     |                                       |
|                                        | @gmail.com                                                                                                    |                                       |
| Po                                     | r favor, insira o código abaixo e pressione o botão Ativar para finalizar o seu cadast                                    | ro:                                   |
|                                        | Código Ativação: 6854039026E12                                                                                            |                                       |
|                                        | Ativar Re-enviar email Recadastrar email                                                                                  |                                       |
| Atenção:                               | Ativação de Email realizada com sucesso                                                                                   |                                       |
| 1. Caso não identifique o email de cor | Paraháns, seu email foi ativado com sucessol Agora para finalizar o                                                       | SPAM.                                 |
| 2. Caso o email não tenha sido entreg  | procedimento o Sistema irá redirecioná-lo para a página do Processo de Ingresso<br>e você precisará realizar o seu login. | ativação.                             |
| 3. Caso deseje alterar o email acione  | οκ                                                                                                    | rá enviar um novo código de ativação. |
| ,                                      |                                                                                                    | )                                     |
|                                        |                                                                                                    |                                       |
|                                        |                                                                                                    |                                       |
|                                        |                                                                                                    |                                       |
|                                        |                                                                                                    |                                       |

Ativando sua inscrição

# **INSCRIÇÃO**

Com a ativação do cadastro, responda ao **QUESTIONÁRIO SÓCIOCULTURAL**.

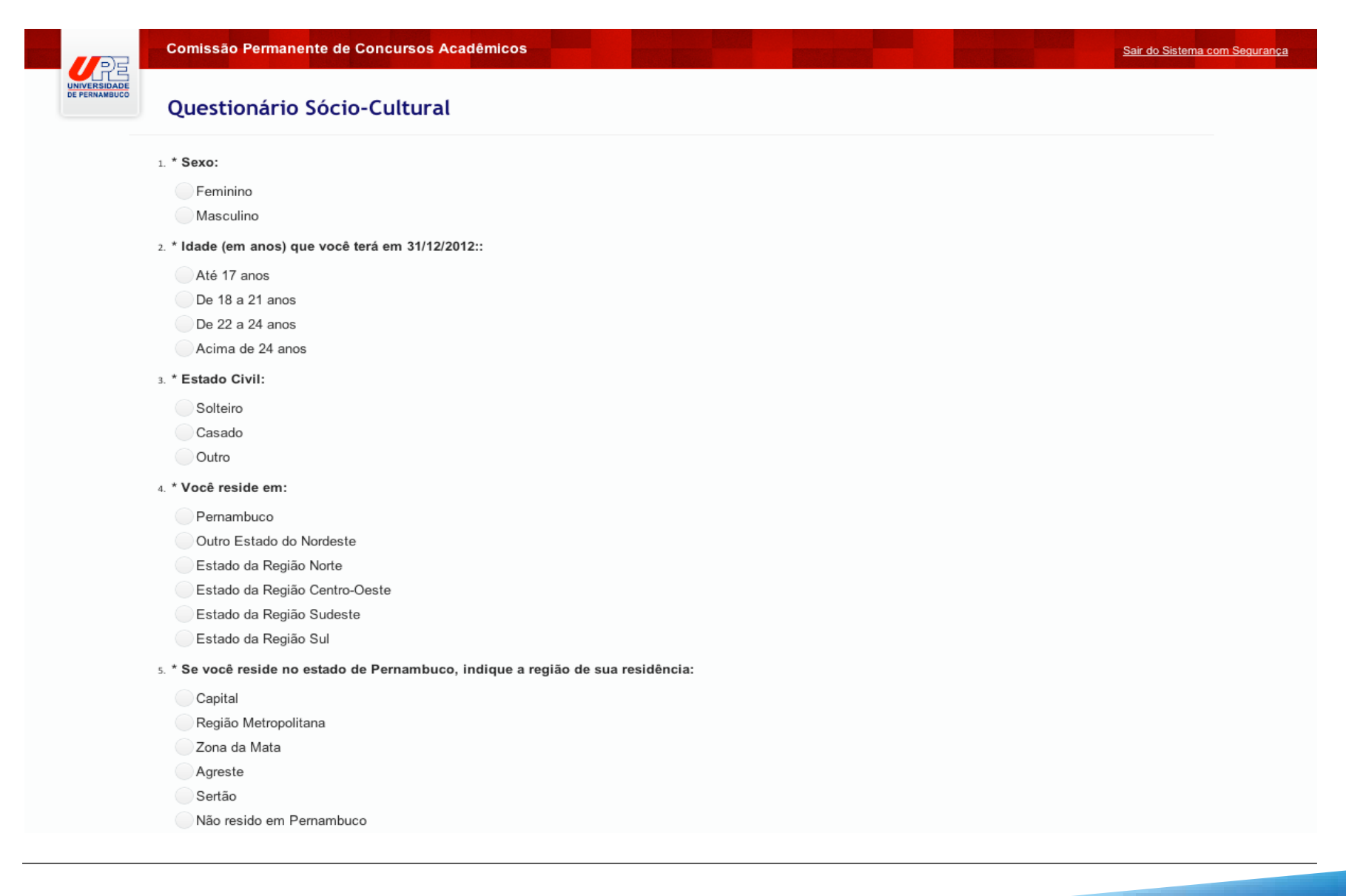

Questionário sóciocultural

Caso esteja pretendendo realizar o Vestibular por experiência, marque a caixa **"DECLARO QUE DESEJO PRESTAR O VESTIBULAR POR EXPERIÊNCIA"**.

ATENÇÃO! Ao optar prestar o Vestibular por experiência, você não ocupará vaga, caso seja aprovado.

# Inscrição - Vestibular

Vestibular por Experiência

Atenção Candidato: Ao optar prestar o Vestibular por experiência, o candidato não ocupará vaga alguma caso seja aprovado.

Declaro que desejo prestar o Vestibular por experiência.

Vestibular por experiência

Em seguida, informe o seu número de inscrição no ENEM, em 2014.

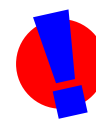

**ATENÇÃO!** Lembre-se que o seu número de inscrição no ENEM é obrigatório, devido à nota na 1ª fase e na redação. Caso contrário, você estará automaticamente eliminado do Vestibular.

| ENEM                         |             |  |
|------------------------------|-------------|--|
| Número de inscrição no ENEM: | 11211111111 |  |

Número de inscrição ENEM 2014

Faça a escolha do **POLO PARA REALIZAÇÃO DAS PROVAS** de sua preferência. É preciso indicar novamente a sua cidade de residência, caso seja morador de Recife, e escolher o bairro de residência.

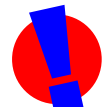

**ATENÇÃO!** A seleção do Polo permite a escolha da **CIDADE DE REALIZAÇÃO DAS PROVAS**, e **NÃO** dos bairros de alocação dos candidatos. A sua alocação está condicionada a existência de vagas e aos critérios estabelecidos no Manual do Candidato

| Pólos de Realização das Provas |             |   |
|--------------------------------|-------------|---|
| Pólo:                          | Arcoverde   | • |
| Residente em Pernambuco:       | ✓           |   |
| Cidade de Residência:          | RECIFE      | • |
| Bairro de Residência:          | TAMARINEIRA | • |

Escolha o polo para realização das provas

Em seguida, faça a escolha pelo **CAMPUS** e o **CURSO** que pretende concorrer na UPE. Assinale, também, a **ORDEM DE PREFERÊNCIA** das entradas/turnos.

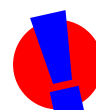

**ATENÇÃO!** Após o término do prazo das inscrições, você não poderá alterar as suas opções de Campus, Curso, Entrada e Turno. A sua escolha será definitiva e definirá o seu processo de Classificação e Remanejamento.

| Opção de Curso       |                                       |
|----------------------|---------------------------------------|
| Campus:              | Garanhuns                             |
| Curso:               | (Garanhuns) Licenciatura em Computaç  |
| 1ª Opção de Entrada: | 1 <sup>e</sup> Entrada, Diurno        |
| 2ª Opção de Entrada: | · · · · · · · · · · · · · · · · · · · |
| 3ª Opção de Entrada: | ▼                                     |
| 4ª Opção de Entrada: | ▼                                     |

Escolha o campus, curso e a ordem de preferência das entradas/turnos

Informe se a sua concorrência no processo será como cotista ou não.

Para os candidatos que fizerem a **OPÇÃO PELO SISTEMA DE COTAS**, é necessário **INFORMAR** também o nome de todas as **ESCOLAS** (**PÚBLICAS**) em que cursou as séries finais do **ENSINO FUNDAMENTAL** e o **ENSINO MÉDIO**.

| Informação Escolar e Sistemas de Cotas      |       |
|---------------------------------------------|-------|
| Cotista:                                    | Não 🔻 |
| Escola 3º Ano do Ensino Médio:              |       |
| Escola 2º Ano do Ensino Médio:              |       |
| Escola 1º Ano do Ensino Médio:              |       |
| Escola 9º Ano Esino Fundamental (8ª Série): |       |
| Escola 8º Ano Esino Fundamental (7ª Série): |       |
| Escola 7º Ano Esino Fundamental (6ª Série): |       |
| Escola 6º Ano Esino Fundamental (5ª Série): |       |
|                                             |       |

Opção pelo sistema de cotas

Na sequência, marque a opção de idioma desejada para a realização da prova de língua estrangeira (apenas para os candidatos dos cursos de letras).

# Opção de Idioma Idioma: • Inglês Espanhol

Opção de idioma desejada para prova de língua estrangeira

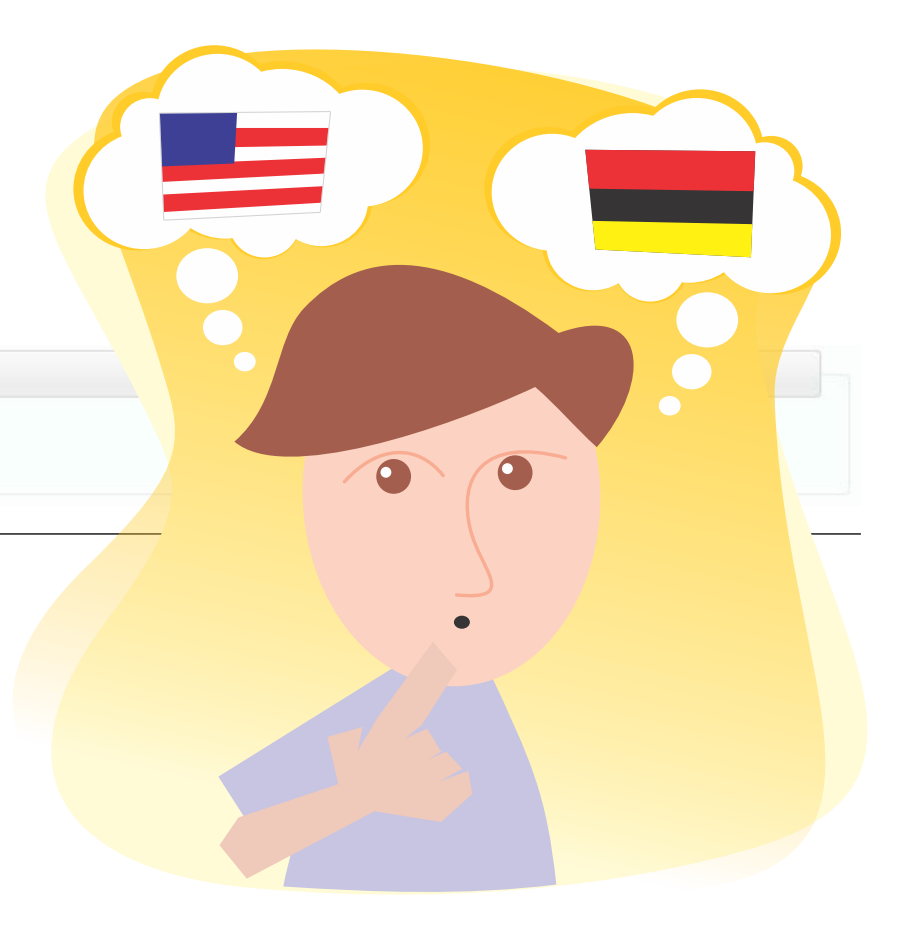

Informe, se for o caso, a solicitação de isenção do pagamento da taxa de inscrição, pelo NIS (informando o seu número) ou por ser dependente de servidor da UPE (informando a dependência, o nome do servidor e o seu número de matrícula).

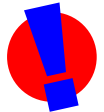

**ATENÇÃO!** Candidatos que solicitaram isenção com o NIS devem aguardar, conforme o calendário do processo, a validação dos seus dados pelo Ministério do Desenvolvimento Social em Brasília.

| enção da Taxa de Ir                                 | nscrição                                  |                    |                         |                        |                    |                      |  |
|-----------------------------------------------------|-------------------------------------------|--------------------|-------------------------|------------------------|--------------------|----------------------|--|
| Não                                                 |                                           |                    |                         |                        |                    |                      |  |
| Cadastro Únic                                       | co para Programas Socia                   | ais do Governo Fed | eral (CadÚnico)         |                        |                    |                      |  |
| S:                                                  |                                           |                    |                         |                        |                    |                      |  |
|                                                     |                                           |                    |                         |                        |                    |                      |  |
| Atenção Candida<br>ou responsável.                  | ito: O número do NIS info                 | ormado acima dever | á ser do próprio candid | lato. Excluindo-se ass | im o número NIS d  | la família, parentes |  |
| Atenção Candida<br>ou responsável.<br>Dependente de | ito: O número do NIS info<br>Servidor UPE | ormado acima dever | á ser do próprio candid | lato. Excluindo-se ass | sim o número NIS d | a família, parentes  |  |

Isenção de taxa de inscrição

Informe a existência ou não de necessidades especiais para que possamos analisá-las e atendê-las nas datas de realização das provas.

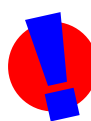

**ATENÇÃO!** É preciso comprovar posteriormente a sua condição, conforme calendário do processo.

# Necessidades Especiais

| ✓       | Nenhuma                                                                                                    |
|---------|----------------------------------------------------------------------------------------------------|
|         | Deficiência Visual Total: Ledor                                                                                                    |
|         | Deficiência Visual Total: Ledor/Braile                                                                                                  |
|         | Deficiência Visual Séria Não Corrigida por Óculos: Prova Ampliada                                                                       |
|         | Estado de Saúde que Impossibilite a Marcação do Cartão Resposta: Auxílio na Transcrição                                                 |
|         | Deficiência Física com Séria Dificuldade de Locomoção: Mobiliário Especial                                                              |
|         | Deficiência Física com Séria Dificuldade de Locomoção: Sala em Andar Térreo                                                             |
|         | Tempo Adicional                                                                                                    |
|         | Intérprete de Libras                                                                                                    |
|         | Gravidez de Risco                                                                                                    |
|         | Pós-operatório/Acidente                                                                                                    |
|         | Amamentação                                                                                                    |
|         | Outras                                                                                                    |
| Atenção | Candidato: As informações declaradas aqui devem ser comprovadas em momento oportuno junto à Comissão Permanente de Concursos Acadêmicos |

Existência de necessidades especiais

Por fim, marque o Termo de Responsabilidade do Candidato e clique no botão **AVANÇAR**.

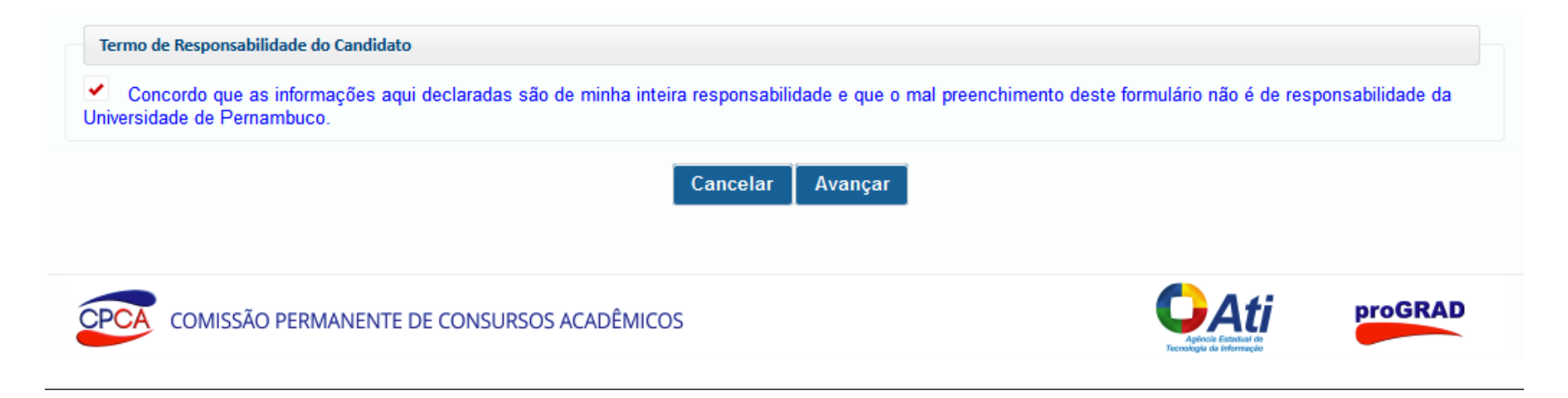

Termo de Responsabilidade do Candidato

# **CONFIRMAÇÃO DA INSCRIÇÃO**

Verifique se estão corretas as informações declaradas e CONFIRME sua inscrição clicando no botão **CONFIRMAR**. Caso contrário, faça a correção dos dados clicando no botão **ALTERAR DADOS**.

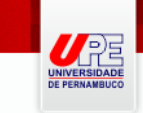

# Comissão Permanente de Concursos Acadêmicos

<u>Sair do Sistema com Segurança</u>

## Confirmação de Inscrição - Vestibular

| Vestibular por Experiência                                                       |                                                |           |               |  |         |  |
|----------------------------------------------------------------------------------|------------------------------------------------|-----------|---------------|--|---------|--|
| Eu NÃO ESTOU prestand                                                            | o vestibular por experiência.                  |           |               |  |         |  |
| ENEM                                                                             |                                                |           |               |  |         |  |
| Número de inscrição no                                                           | ENEM: 11211111111                              |           |               |  |         |  |
| Pólos de Realização das Pro                                                      | vas                                            |           |               |  |         |  |
| Pólo:<br>Residente em Pernambu<br>Cidade de Residência:<br>Bairro de Residência: | Arcoverde<br>Ico: Sim<br>RECIFE<br>TAMARINEIRA |           |               |  |         |  |
| Opção de Curso                                                                   |                                                |           |               |  |         |  |
| Campus:                                                                          | Garanhuns                                      |           |               |  |         |  |
| Curso:<br>1ª Oncão de Entrada:                                                   | Licenciatura em Computação                     |           |               |  |         |  |
| 2ª Opção de Entrada:                                                             | N/A.                                           |           |               |  |         |  |
| 3ª Opção de Entrada:                                                             | N/A.                                           |           |               |  |         |  |
| 4ª Opção de Entrada:                                                             | N/A.                                           |           |               |  |         |  |
| Informação Escolar e Sistem                                                      | as de Cotas                                    |           |               |  |         |  |
| Cotista: Não                                                                     |                                                |           |               |  |         |  |
| Opção de Idioma                                                                  |                                                |           |               |  |         |  |
| Idioma: Inglês                                                                   |                                                |           |               |  |         |  |
| Isenção da Taxa de Inscrição                                                     | •                                              |           |               |  |         |  |
| Solicita Isenção: Não                                                            |                                                |           |               |  |         |  |
| Necessidades Especiais                                                           |                                                |           |               |  |         |  |
| Nenhuma                                                                          |                                                |           |               |  |         |  |
|                                                                                  |                                                | Confirmar | Alterar Dados |  |         |  |
|                                                                                  | RMANENTE DE CONSURSOS ACA                      | DÊMICOS   |               |  | proGRAD |  |

# **VISUALIZAÇÃO DA INSCRIÇÃO**

Faça a visualização da sua inscrição e confira atentamente suas informações. Caso identifique algum erro, faça as alterações necessárias, clicando no botão **ALTERAR INSCRIÇÃO**. Caso contrário, imprima o seu boleto bancário e o resumo da inscrição nos botões **GERAR BOLETO** e **RESUMO CANDIDATO**, respectivamente.

Candidatos que solicitaram isenção devem aguardar a resposta, conforme calendário, para poder imprimir o boleto bancário (caso a isenção seja indeferida).

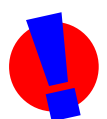

ATENÇÃO! A sua inscrição poderá ser alterada até o último dia do prazo para realização de inscrições, mesmo que já tenha gerado e efetuado o pagamento do boleto bancário. Após alteração da sua inscrição, por precaução, reemita o resumo da sua inscrição e, caso ainda não tenha efetuado o pagamento, o boleto bancário. APÓS O TÉRMINO DO PRAZO PARA REALIZAÇÃO DAS INSCRIÇÕES, A SUA INSCRIÇÃO NÃO PODERÁ SER MAIS ALTERADA, SOB HIPÓTESE ALGUMA!

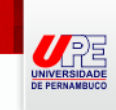

#### Dados de Inscrição - Vestibular

#### Situação da Inscrição

| Vestibular         |
|--------------------|
| 4000000            |
| Pendente           |
| Pagamento pendente |
|                    |

#### Vestibular por Experiência

Eu NÃO ESTOU prestando vestibular por experiência.

#### ENEM

Número de inscrição no ENEM: 11111111111

#### Local de Prova

| Pólo:                    | Garanhuns |
|--------------------------|-----------|
| Residente em Pernambuco: | Sim       |
| Cidade de Residência:    | N/A.      |
| Bairro de Residência:    | N/A.      |

#### Opção de Curso

| Campus:              | Garanhuns          |  |  |
|----------------------|--------------------|--|--|
| Curso:               | Computação         |  |  |
| 1ª Opção de Entrada: | 1ª Entrada, Diurno |  |  |
| 2ª Opção de Entrada: | N/A.               |  |  |
| 3ª Opção de Entrada: | N/A.               |  |  |
| 4ª Opção de Entrada: | N/A.               |  |  |
|                      |                    |  |  |

#### Opção de Idioma

Idioma: Inglês

#### Informação Escolar e Sistemas de Cotas

Atenção Candidato: Você poderá confirmar a situação de cotista no período de 03/09/2013 a 06/09/2013

Cotista: Não

#### Isenção da Taxa de Inscrição

Solicita Isenção: Não

Necessidades Especiais

Nenhuma

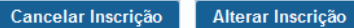

CPCA COMISSÃO PERMANENTE DE CONSURSOS ACADÊMICOS

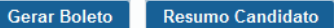

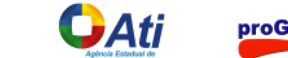

Imprimir

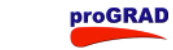